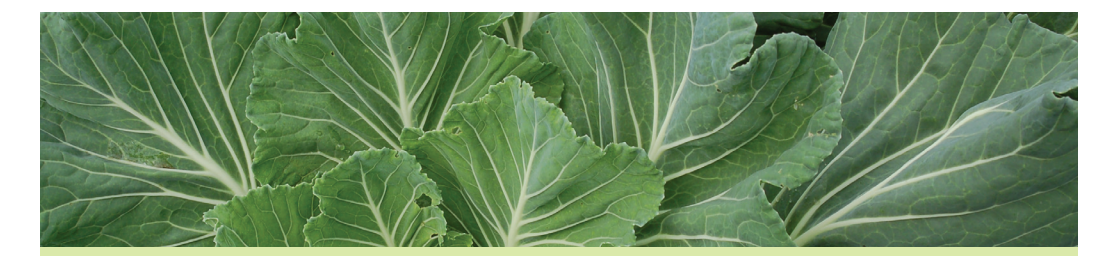

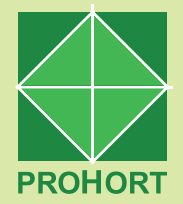

# Procedimentos para lançamento dos dados de comercialização no sistema de informações Conab/Prohort-Siscom

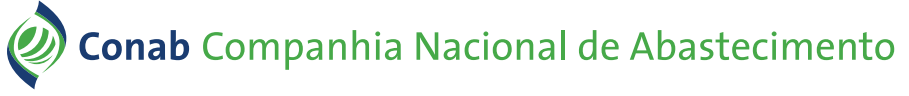

Agricultura e abastecimento em boa companhia.

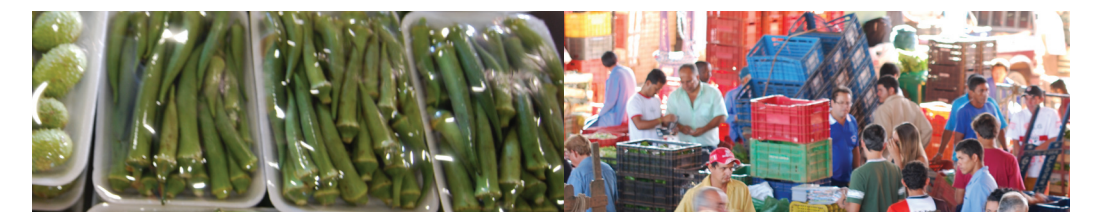

Esta cartilha tem como finalidade apresentar os procedimentos necessários para que seja realizado o depósito das informações sobre a movimentação física e financeira nas centrais de abastecimento, no banco desenvolvido pela Conab/Prohort. Para lançar os dados corretamente basta seguir os seis passos:

#### Passo 1.

Acessar o site do Prohort pelo endereço www.ceasa.gov.br, e clicar em *link* na barra de ferramentas da lateral esquerda da página.

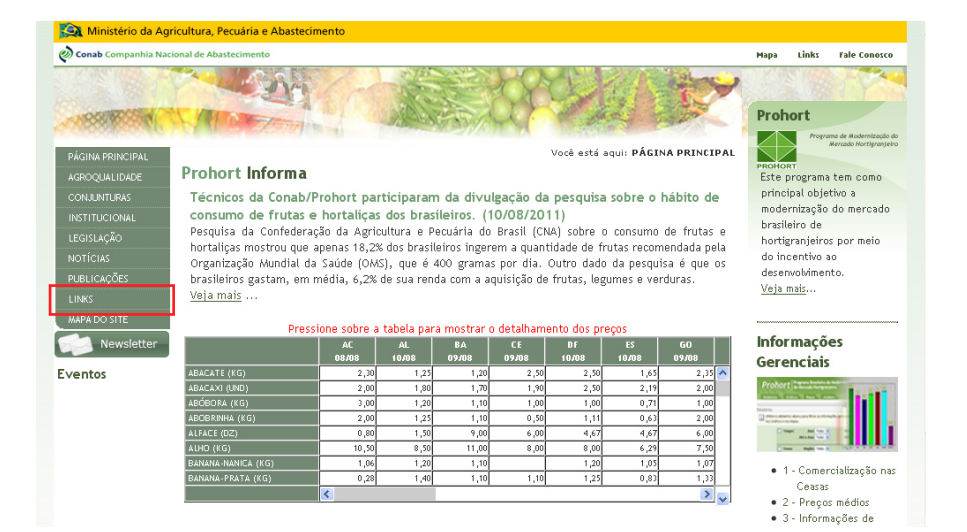

### Passo 2.

Ao acessar a nova página de *links*, você deverá clicar no ícone Sistema de Informações Setoriais de Comercialização - Siscom. Este ícone conduzirá à página inicial do banco de informações da Conab/ Prohort.

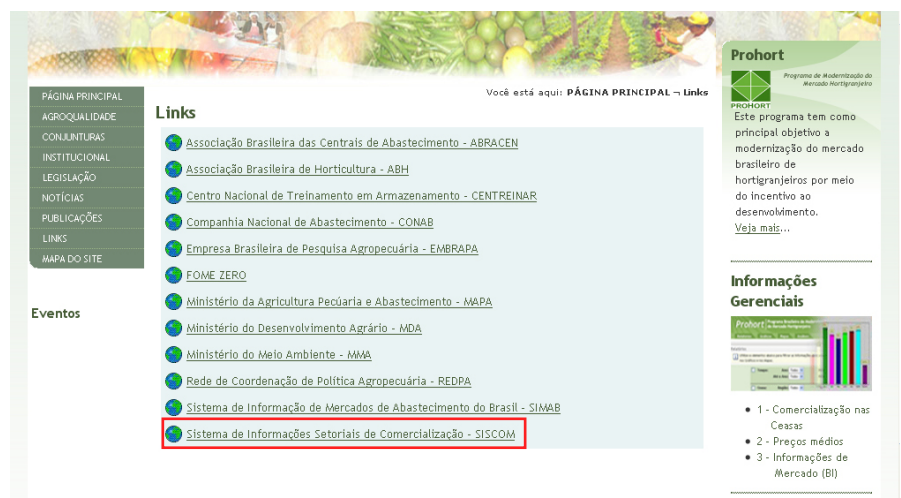

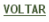

## Passo 3.

Na página inicial do banco de informações será necessário digitar seu *login* (usuário), sua senha, o código de segurança e **OK**. Estes dados são os mesmos utilizados para o lançamento diário dos preços. Não estando cadastrado, o usuário deverá solicitar o mesmo ao Prohort pelo e-mail: prohort@conab.gov.br.

| Conab Companhia Nacional de Abastecimento<br>Agricultura e abastecimento em boa companhia | SISCOM - Sistema Informações Setoriais<br>de Comercialização |  |
|-------------------------------------------------------------------------------------------|--------------------------------------------------------------|--|
| Informe os Dados<br>Usuário :<br>Senha :<br>Código de Segurança : I J CE M                |                                                              |  |
| Se não conseguir visualizar a imagem clique aqui                                          |                                                              |  |
|                                                                                           | ок                                                           |  |

### Passo 4.

Na primeira página do banco de informações você terá acesso, por meio da barra de ferramentas lateral, ao **cadastro** das informações de comercialização mensal e anual.

No **passo 4** será necessário apenas clicar em **comercialização mensal** ou **anual** para lançar as informações, conforme a seguir:

Comercialização - Mensal - lançamentos mensais de 2008, 2009, 2010 e 2011;

Comercialização - Anual - lançamentos dos anos de 2000 a 2007.

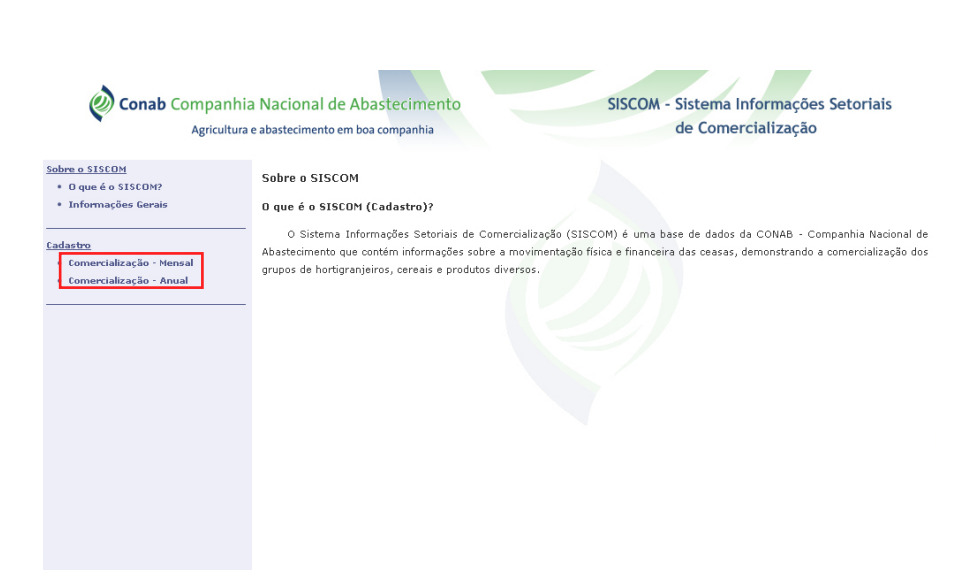

#### Passo 5.

Para iniciar o preenchimento das informações sobre **comercialização mensal/anual**, basta clicar em **adicionar**.

| <b>Conab</b> Companhia<br>Agricultura e                                       | Nacional de Abastecimento<br>abastecimento em boa companhia   | SISCOM - Sistema Informações Setoriais<br>de Comercialização |
|-------------------------------------------------------------------------------|---------------------------------------------------------------|--------------------------------------------------------------|
| Sobre o SISCOM<br>• O que é o SISCOM?<br>• Informações Gerais<br>             | Comercialização Ceasa - Mensal<br>Localizar em: ANO 💌 IGUAL A | V : Adicionar                                                |
| <ul> <li>Comercialização - Mensal</li> <li>Comercialização - Anual</li> </ul> | 0 itens encontrados.                                          | Entreposto :CEASA-TO - Palmas - PALMAS/TO                    |
|                                                                               |                                                               |                                                              |
|                                                                               |                                                               |                                                              |
|                                                                               |                                                               |                                                              |

### Passo 6.

Nesta página será necessário completar as informações relativas à data, quantidade (kg) de cereais, hortigranjeiros e produtos diversos e os valores (R\$) comercializados, inclusive a soma das quantidades e dos valores. Após esta operação clicar em **confirmar**.

Observação: O sistema só aceita confirmação se a soma dos valores lançados estiver correta.

| <b>Conab</b> Companhia Agricultura e         | Nacional de Abastecimen<br>abastecimento em boa companhia | nto SISCOM - Si<br>d  | istema Informações Setoriais<br>e Comercialização |
|----------------------------------------------|-----------------------------------------------------------|-----------------------|---------------------------------------------------|
| Sobre o SISCOM                               |                                                           |                       |                                                   |
| <ul> <li>O que é o SISCOM?</li> </ul>        | Comercialização Ceasa-Mensal - Inclusão                   |                       |                                                   |
| <ul> <li>Informações Gerais</li> </ul>       |                                                           |                       |                                                   |
|                                              | Dados da Unidade                                          |                       |                                                   |
| Cadastro                                     |                                                           |                       |                                                   |
| <ul> <li>Comercialização - Mensal</li> </ul> | Unidade : CEASA-TO                                        | D - PALMAS            |                                                   |
| <ul> <li>Comercialização - Anual</li> </ul>  | Cidade : PALMAS                                           |                       |                                                   |
|                                              | U.F. : TO                                                 |                       |                                                   |
|                                              | Usuário : TOCANTI                                         | NS                    |                                                   |
|                                              | Informe os Valores da Co                                  | omercialização Mensal |                                                   |
|                                              | Data ?                                                    | Mês                   | Ano                                               |
|                                              |                                                           |                       |                                                   |
|                                              | Produtos                                                  | Quantidade (Kg)       | Valor (R\$)                                       |
|                                              | Cereais 🕐                                                 |                       |                                                   |
|                                              | Hortigranjeiros 🕐                                         |                       |                                                   |
|                                              | Produtos Diversos 3                                       |                       |                                                   |
|                                              | Soma 🕐                                                    |                       |                                                   |
|                                              |                                                           |                       | Confirmar voltar                                  |

#### INFORMAÇÕES GERADAS NO SISTEMA, DISPONÍVEIS NO PORTAL PROHORT (link "Informações Gerenciais" – "Comercialização nas Ceasas")

No *link* **mapa** é possível verificar a localização geográfica (mapa, satélite, híbrido e terreno) dos mercados atacadistas desejados e os volumes e valores de comercialização do período desejado.

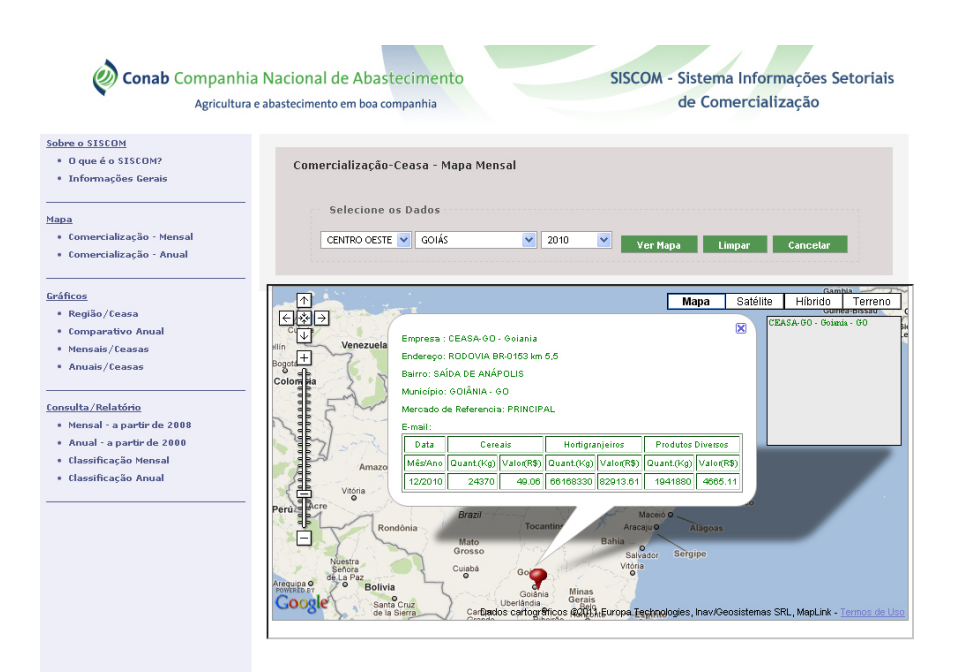

O *link* **gráficos** gera gráficos regionais, estaduais e por unidade de comercialização. Os gráficos poderão ter formatos pizza, barras ou linhas, e neles são apresentados a porcentagem de participação de cada unidade de comercialização da região por segmento de produto.

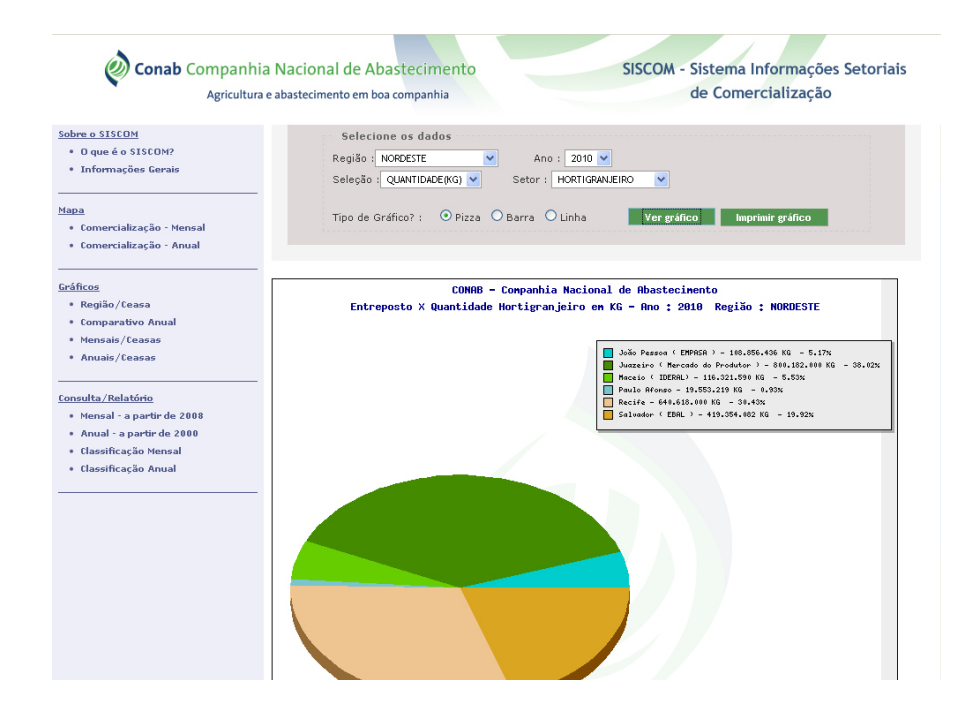

O *link* **consulta/relatórios** produz relatórios mensais ou anuais por unidade de comercialização e período. Para gerar um relatório basta escolher o estado e o período e clicar em **gerar relatório**.

| Conab Companhia                                                                                                  | a Nacional de Abastecimento<br>e abastecimento em boa companhia | SISCOM - Sistema Informações Setoriais<br>de Comercialização |
|----------------------------------------------------------------------------------------------------|-----------------------------------------------------------------|--------------------------------------------------------------|
| <u>Sobre o SISCOM</u><br>• O que é o SISCOM?<br>• Informações Gerais                                             | Relatório de Comercialização Mensal nos Er                      | ntrepostos Brasileiros - UF/Ano                              |
| <u>Mapa</u><br>• Comercialização - Mensal<br>• Comercialização - Anual                                           | UF: TODAS V<br>Ano : 2010 V<br>Gorar R                          | elstório Limpar                                              |
| <u>Gráficos</u><br>• Região/Ceasa<br>• Comparativo Anual<br>• Mensais/Ceasas<br>• Anuais/Ceasas                  |                                                                 |                                                              |
| <u>Consulta/Relatório</u><br>• Mensal - a partir de 2008<br>• Anual - a partir de 2000<br>• Classificação Mensal |                                                                 |                                                              |
| • Classificação Anual                                                                                            |                                                                 |                                                              |

QUALQUER DÚVIDA, ENTRE EM CONTATO COM A EQUIPE DO PROHORT: (61) 3312-2298 / 6378 / 2250 ou prohort@conab.gov.br

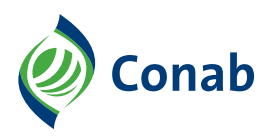

Ministério da Agricultura, Pecuária e Abastecimento

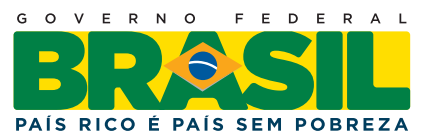